## メールアドレスの登録方法

1.メールアドレス登録用頁にアクセスします(図1)。URL は事務局からの通知でご確認 ください。

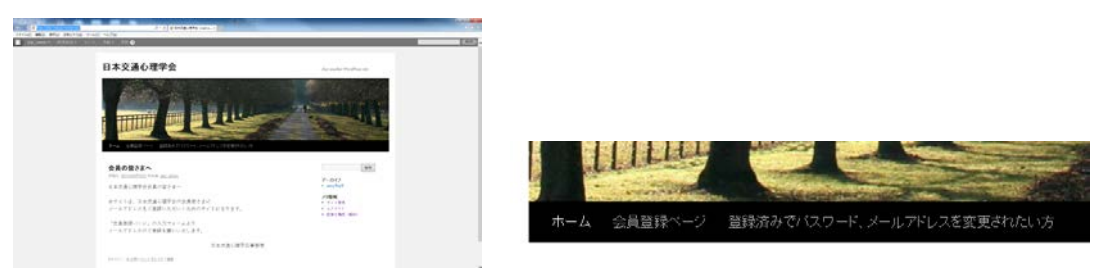

図1 アクセスしたページ(左は全体、右は画像下部の拡大図)

2. 画像の下部に「会員登録ページ」のタブがあるので、クリックします(図2)。

| A LAN                                                                                                    |                                         | 959425       |
|----------------------------------------------------------------------------------------------------|-----------------------------------------|--------------|
| 100 ( 100 ( 10) ( ( 100 (10) (100 ( 100 ( 10) (10) (10)(10) (100 ( |                                         |              |
| 1000                                                                                                    |                                         | 2つの単語を入力します  |
| - 1910 m                                                                                                    |                                         | o Stop span  |
|                                                                                                    |                                         |              |
|                                                                                                    | • (1.2) (1) (1)                         | 7+-/114-1 04 |
|                                                                                                    | And And And And And And And And And And |              |

図2 会員登録ページ(左はページの上2/3部、右は認証部分)

「会員番号」「姓」「名」「メールアドレス」を入力します。会員番号は半角(英字は大文字) でご登録ください。

認証部分は、2つの単語を3.7月ます と記載されている欄に、上に表示されている文字列を 入力してください。2つの文字列の間にはスペースを置いてください。たとえば、図2の 右の例では259425 の表示から文字列を読み取って、959425 901 (印刷の関係で 901 は読み取れないと思いますが、画面では判読できます)と入力します。読みにくい時は、2 をクリックすると文字列を変更できます。また、実際には単語1つだけでも認証可能なケ ースもあります。

上記の入力の後、「登録」ボタンをクリックします。

3.登録が終了すると、登録したメールアドレスに仮パスワードを記載したメールが届き ます。

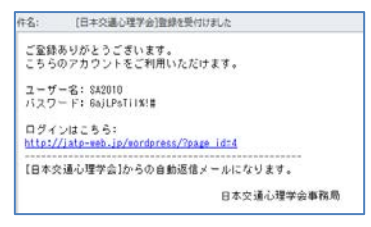

4. メールに記載の「ログインはこちら:」と記載されている URL をクリックします。

| 日本交通心理学会                                                                      | Just workse WordProcessor                                                                                                    |
|-------------------------------------------------------------------------------|----------------------------------------------------------------------------------------------------|
|                                                                               | -                                                                                                    |
| ・・・ おお目*・・ 私はかりつ・イ・ハンパムをませたいち<br>登録済みでパスワード、メールアドレスを変更されたい方<br>ログインフォーム       | an<br>P-Del<br>Panka<br>2708                                                                                                    |
| ・・ はおい・・ ほおかひつ・・ へいれるままだという<br>登録済みでいスワード、メールアドレスを変更されたい方<br>ログインフォーム<br>の音乐号 |                                                                                                    |
| 登録法かでパスワード、メールアドレスを変更されたい方<br><b>27/5/27ーム</b><br>参加事件<br>パスワード               | ал<br>2-55<br>- 547<br>- 547<br>- 5 |
|                                                                               | Probati<br>Probati<br>Probati<br>2018<br>- Antina Jano                                                                                                    |

5. 会員番号と仮パスワードを入力し、「ログイン」をクリックします。

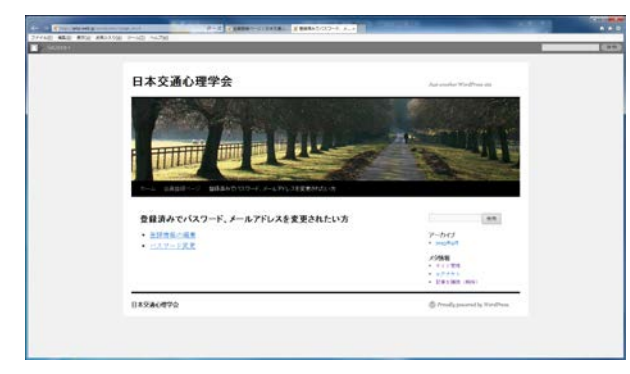

6.「パスワード変更」をクリックします。

| 日本語                     | 交通心理学会                                                                              | And matcher WordPress site                                                                                                    |
|-------------------------|-------------------------------------------------------------------------------------|----------------------------------------------------------------------------------------------------|
|                         |                                                                                     |                                                                                                    |
|                         |                                                                                     | 110                                                                                                    |
|                         |                                                                                     | and the second second se |
|                         | SABIT- BREADON - CAUTIONERRICON                                                     |                                                                                                    |
| 281                     | 4日11                                                                                | (NR)                                                                                                    |
| 281                     | CABIT/ ERACOO-U, ALTICOLEVITOLO<br>美みでパスワード、メールアドレスを変更されたい方                         | P-br(j<br>• supplier                                                                                                    |
| 2 H 1                   | GB20                                                                                | 10<br>7-517<br>- suskit<br>- suskit<br>- suskit<br>- suskit                                                                                                    |
| 283<br>283<br>200<br>80 | 4881-11 EXACONS ALTRIACES<br>泉水でパスワード、メールアドレスを変更されたい方<br>30 <b>-ド東東</b><br>141570-F |                                                                                                    |

7.新しいパスワードを入力し、「パスワードの変更」をクリックします。

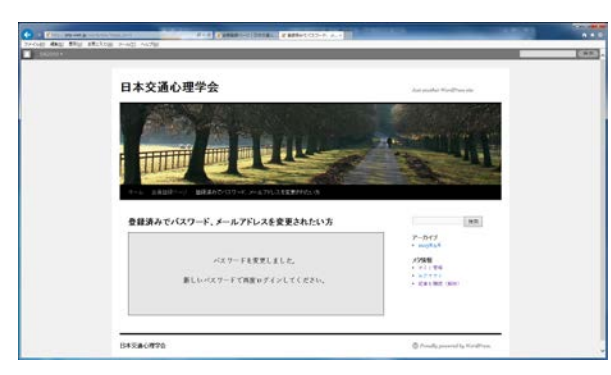

完了です。